せっつ安全安心メールシステム 登録手順について

(※この説明書は「鳥飼小学校」専用です。)

 携帯電話からの登録方法 (※登録時にWeb接続を行うため、パケット通信料が発生します。)
※迷惑メール設定がされている場合、②でシステムからのメールを受け取れませんので 下のドメインの指定受信の設定をしてください。
 「@settsu-anzen-anshin-mail.jp」
(設定方法は、携帯電話の端末により異なります。設定の仕方が分からない方は、 購入店等にお問い合わせください。)

① アドレスの登録(※下の QR コードとアドレスは「鳥飼小学校」専用です。)

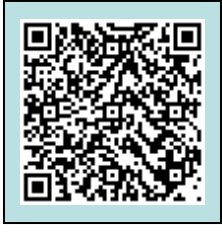

携帯電話のカメラ機能で登録用のメールアドレスを読み取ることができます。 ※カメラ機能がない方は、次のメールアドレスへ空メールを送ってください。

torikaisho@settsu-anzen-anshin-mail.jp

空メールが送れない機種では、何か入力をしてメールを送ってください。

② 仮登録完了メールの受信

①でメールを送信すると、システムから「仮登録完了メール」が届きます。
受信した「仮登録完了メール」の本文に書いてあるURLへアクセスしてください。
(※メールが受信できない場合、迷惑メールの設定をご確認ください。)

| TO:■■@****.jp                                                       |
|---------------------------------------------------------------------|
| 本文:                                                                 |
| 「せっつ安全安心メールシステム」にご登録ありがとうございます。仮登録が完了い                              |
| たしましたので、下記 URL から本登録の手続きを行ってください。                                   |
| ※仮登録の有効期限は仮登録完了時より7日間です本登録画面はこちらからアク                                |
| セスしてください。                                                           |
| https://*****jp/app/user/{0]/a/a.do?addressId={1,number,#}&pass={2} |

## ③ 利用規約への同意

利用規約の内容を確認し、「同意する」を選択します。

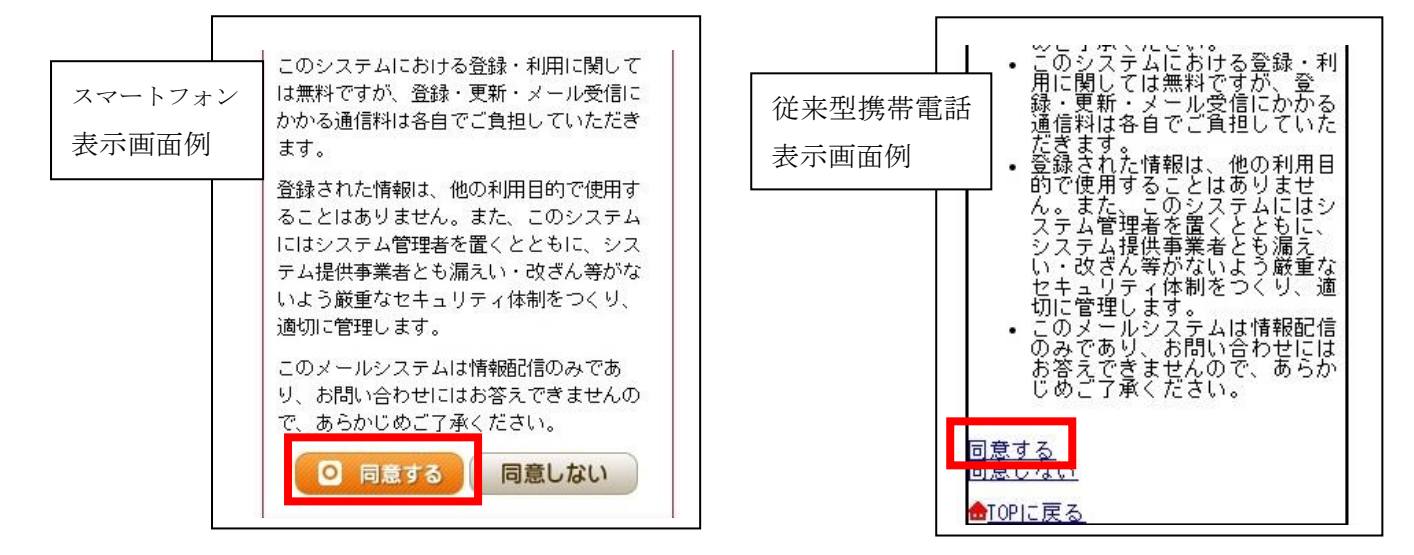

## ④ グループの選択

<u>受信したい学年のグループを全て選択し、「次へ」を選択します。</u>

(1~6年生のうちお子様の学年を選択してください。)

※兄弟がいらっしゃる場合は、該当する学年も選択してください。

|         | グループの選択                      |         | グループの選択                             |
|---------|------------------------------|---------|-------------------------------------|
|         | メール配信を希望するグループを選択してくだ<br>さい。 |         |                                     |
| スマートフォン |                              | 従来型携帯電話 | □1年生                                |
| 表示画面例   | ●令和3年4月入学生                   | 表示画面例   | ○ 2 年生                              |
|         | □1年生                         |         | ULTI                                |
|         | ○2年生                         |         | □3年生                                |
|         | □3年生                         |         | □4年生                                |
|         | ○4年生                         |         | <ul><li>○5年生</li><li>○6年生</li></ul> |
|         | ○5年生                         |         |                                     |
|         | ○6年生                         |         |                                     |
|         | □地域の方                        |         | ◎地域の方                               |
|         | x~                           |         | <b>次</b> へ                          |

## ⑤ 個人情報の入力

登録者の[氏名]と[カナ]の欄にお子様の氏名とカナを入力し、下記の入力欄にも重ねて入力します。 入力後、「次へ」を選択します。

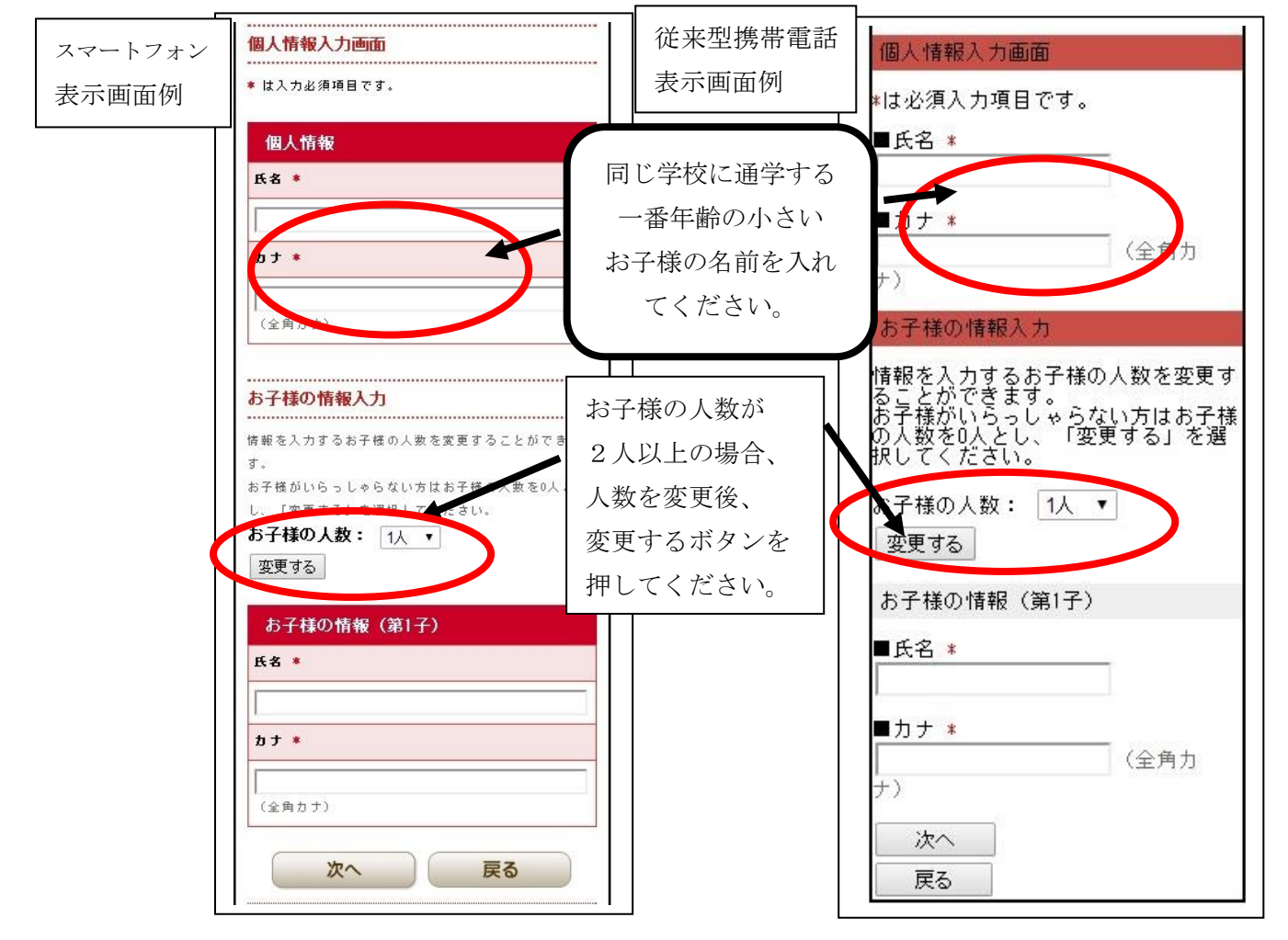

## ⑥ 登録内容の確認

④、⑤で入力した内容が表示されますので、確認後、「登録する」を選択します。

<u>登録完了メールが受信できれば、登録完了</u>です。再度空メールを送信すると、登録の変更・削除(退会)ができます。ただし、メールアドレスを変更された場合は、新しいメールアドレスでの新規登録が必要です。